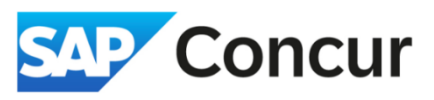

Objective: This section will cover the steps for creating a Travel Request for Domestic and Foreign

1. Hover your cursor over the '+ New' button located at the top of the screen and **select** *Start a Request* from the dropdown menu.

| Concur Home 🗸                              |   |     |                                                     |                    |
|--------------------------------------------|---|-----|-----------------------------------------------------|--------------------|
| SLAC NATIONAL<br>ACCELERATOR<br>LABORATORY |   |     | +<br>New                                            | 1<br>Requ<br>Appro |
| My Trips (0)                               | → | Ale | Start a Request<br>Start a Report<br>Enter New Rese | rvation            |

2. In the *Create New Request* screen, **choose** either 'Foreign' or 'Domestic' from the dropdown menu under the 'Request Policy' field. Then, proceed to complete all the required fields marked with a red asterisk (\*).

| cleate New Request     |       |                                          |   |                                      | ×                |
|------------------------|-------|------------------------------------------|---|--------------------------------------|------------------|
|                        |       |                                          |   |                                      | * Required field |
| Request Policy * 🕜     |       | Name Your Request *                      |   | Request/Trip Start Date *            |                  |
| *SLAC-Domestic Travel  | ~     |                                          |   | MM/DD/YYYY                           | Ë                |
| equest/Trip End Date * |       | *Trip Type                               |   | *Trip Type2                          |                  |
| MM/DD/YYYY             | ₿     | Domestic                                 | ~ | Domestic                             | ~                |
| tusiness Purpose * 🚱   | 0/500 | Will you be attending a conference? *    |   | Will this include personal travel? * |                  |
|                        |       | None Selected                            | ~ | None Selected                        | ~                |
|                        |       | Local Travel? * 🚱                        |   |                                      |                  |
|                        |       | None Selected                            | ~ |                                      |                  |
|                        |       |                                          |   |                                      |                  |
| roject *               | 1     | Activity                                 | 2 | WBS                                  | 3                |
|                        | ~     |                                          |   |                                      |                  |
|                        |       |                                          |   |                                      |                  |
| und                    | 4     | Org                                      |   | Location                             |                  |
| und                    | 4     | Org<br>(10047030) BSD Controllers Office |   | Location<br>SLAC                     |                  |
| und<br>                | 4     | Org<br>(10047030) BSD Controllers Office |   | Location                             |                  |

**Note**: Ensure that the 'Request Policy' field matches the 'Trip Type' and 'Trip Type 2' fields (e.g., for SLAC – Foreign Travel, select 'Foreign' as the trip types, and for SLAC – Domestic Travel, select the 'Domestic' trip type).

| Request Policy * 🚱      |   | Name Your Request * |   | Request/Trip Start Date * |   |
|-------------------------|---|---------------------|---|---------------------------|---|
| *SLAC-Domestic Travel   | ~ |                     |   | MM/DD/YYYY                | Ë |
| Request/Trip End Date * | 1 | *Trip Type          |   | *Trip Type2               |   |
| MM/DD/YYYY              | Ë | Domestic            | - | Domestic                  | ~ |

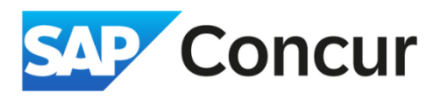

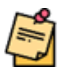

**Note**: If your travel involves attending a conference, ensure that you select *Yes* in the *Will you be attending a conference?* field. Even if you are unsure whether the event qualifies as a conference, it is advisable to select Yes, and the travel office will review and validate the event for you.

| /es, attending in person | ~   |
|--------------------------|-----|
| None Selected            |     |
| No                       |     |
| Yes, attending in person | _   |
| Yes, attending virtually |     |
| 00000                    | ~ ~ |

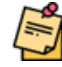

**Note**: If the travel is being funded by non-SLAC sources, use *OFund* as the project number for domestic travel, and *FFund* as the project number for foreign travel.

| (OFUND) Other Funded         X         00000         X         00.00.00.00           Fund*         4         Org         Location |     | 2 WBS           | 1 Activity                         | Project *            |
|----------------------------------------------------------------------------------------------------|-----|-----------------|------------------------------------|----------------------|
| Fund * 4 Org Location                                                                                                    | × × | × v 00.00.00.00 | ✔ 00000                            | (OFUND) Other Funded |
|                                                                                                    |     | Location        | 4 Org                              | Fund *               |
| 000000000 X V (10047030) BSD Controllers Office Remote                                                                            |     | Remote          | ✓ (10047030) BSD Controllers Offic | 00000000             |

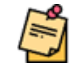

**Note**: When a project number is selected, the dropdown options for 'Activity,' 'WBS,' and 'Fund' will be narrowed down to show only the applicable choices for the selected project.

3. After completing the request header, click Create Request at the bottom of the screen.

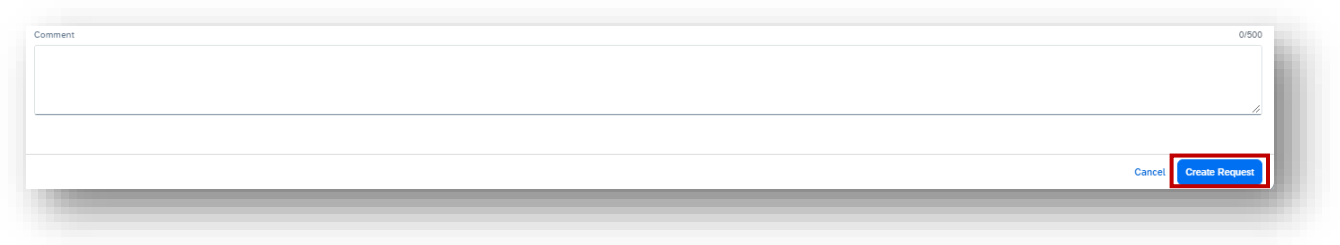

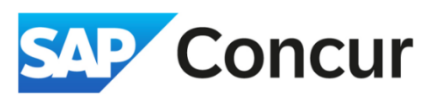

4. Next, you will need to add your expected expenses for the travel. Start by **clicking** *Add*, which will display all the available expense types for the trip.

| inade Requests Process Requests                    | Add expected expenses and/or travel plans  | × |
|----------------------------------------------------|--------------------------------------------|---|
| and reduces reducers                               | Search for an expense type                 |   |
| ome / Requests / Manage Requests / Domestic Travel |                                            |   |
| Domestic Travel 🗎 🦯                                | Trip Segment(s) [*REQUIRED]                |   |
| ot Submitted   Request ID: 7VCT                    | ✓ 01. Trip Expenses                        |   |
| Request Details V Print V Attachments V            | CERN - Meals and Incidentals               |   |
|                                                    | CERN Lodging (allowable up to \$150/night) |   |
| XPECTED EXPENSES                                   | Lodging (If Over Per Diem)                 |   |
| Add Edit Delete Allocate                           | Lodging - Multiple Locations               |   |
|                                                    | Lodging - Single Location                  |   |
|                                                    | Manual Adjustment                          |   |
|                                                    | Meals - Multiple Locations                 |   |
|                                                    | Meals - Single Location                    | I |
|                                                    | Personal Trip Dates                        |   |
|                                                    | ✓ 02. Transportation                       |   |
|                                                    | Airfare                                    |   |
|                                                    | Con Doubel                                 | * |

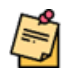

**Note**: It is recommended that you add the *Trip Segment(s)\** [*REQUIRED*] expense first, as it is a mandatory expense type, and you will not be able to submit your request without it.

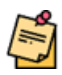

Note: For travel to a single destination, use the Lodging – Single Location and Meals – Single Location expense types.

For travel to multiple locations or if trip includes personal travel, use *Lodging* – *Multiple Location* and *Meals* – *Multiple Location*, and specify the number of days or nights in each location.

| earch for an expense | type                      |  |
|----------------------|---------------------------|--|
| 00. Trip Details     |                           |  |
| Trip Segment(s) [*   | REQUIRED]                 |  |
| 01. Trip Expenses    |                           |  |
| CERN - Meals and     | Incidentals               |  |
| CERN Lodging (al     | owable up to \$150/night) |  |
| Lodging (If Over P   | er Diem)                  |  |
| Lodging - Multiple   | Locations                 |  |
| Lodging - Single L   | ocation                   |  |
| Manual Adjustmer     | t                         |  |
| Meals - Multiple L   | ocations                  |  |
| Meals - Single Loo   | ation                     |  |
| Personal Trip Date   | s                         |  |
| 02. Transportation   |                           |  |
| Airfare              |                           |  |

## **Creating a Travel Request**

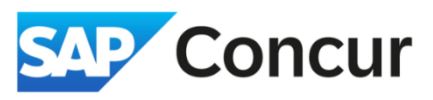

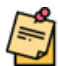

**Note**: If you selected Yes for the *"Will you be attending a conference?"* field in <u>step #2</u>, remember to add the Training/Registration expense type to your travel request.

| L | ✓ 04. Other           |  |
|---|-----------------------|--|
|   | Training/Registration |  |
|   |                       |  |

6. Once you have finished adding all the necessary expenses, click Submit Request.

|            | mesti        | ic Travel \$843.50          | 団                 | Сору       | Request  | ubmit Request |
|------------|--------------|-----------------------------|-------------------|------------|----------|---------------|
| Reque      | st Details 🗸 | Print V Attachments V       |                   |            |          |               |
| EXP<br>Add | ECTED        | EXPENSES<br>Allocate        |                   |            |          |               |
|            | Alerts↓↑     | Expense type↓↑              | Details↓↑         | Date↓₹     | Amount↓↑ | Requested↓↑   |
|            | F            | Trip Segment(s) [*REQUIRED] | Batavia, Illinois | 05/01/2024 |          |               |
|            |              | Lodging - Single Location   | Batavia, Illinois | 05/01/2024 | \$428.00 | \$428.00      |
|            |              | Meals - Single Location     | Batavia, Illinois | 05/01/2024 | \$265.50 | \$265.50      |
|            |              | Car Rental                  |                   | 05/01/2024 | \$150.00 | \$150.00      |
|            |              |                             |                   |            |          |               |

7. Read the SLAC User Confirmation Agreement, and then click Accept & Continue.

| Manage Requests  By clicking on the 'Accept & Submit' button, I certify that:  This is a true and accurate estimation of time and expenses that will be incurred to accomplish official SLAC business, and this request is compliant with SLAC's Travel & Expense policy.  Submit Request  Add Edit C  Add Edit C  Accept & Continue  Requested  Requested  Requ | SAP Concur           | Requests V<br>SLAC User Confirmation Agreement                                                                                                    | 0 8             |
|----------------------------------------------------------------------------------------------------|----------------------|----------------------------------------------------------------------------------------------------|-----------------|
| By clicking on the Accept & Submit button, I certify that:<br>This is a true and accurate estimation of time and expenses that will be incurred to accomplish official SLAC business, and this request is compliant with SLAC's Travel & Expense policy.<br>Domesti<br>Not Submitted   R<br>Request Details ~<br>EXPECTED<br>Add Edit C<br>Alerts J1 ~ Agenuse types                                                                                                    | Manage Requests      |                                                                                                    |                 |
| Domesti       Submit Request         Not Submitted   R       Request Details ~         EXPECTED       Add Edit D         Add Edit D       Cancel Accept & Continue         Alerts J1       Requested J1                                                                                                    | Home / Requests / Ma | By clicking on the 'Accept & Submit' button, I certify that:<br>This is a true and accurate estimation of time and expenses that will be incurred to accom-<br>plish official SLAC business, and this request is compliant with SLAC's Travel & Expense<br>policy. |                 |
| Not Submitted   R<br>Request Details ~<br>EXPECTED<br>Add Edit C<br>Alerts J1                                                                                                    | Domesti              |                                                                                                    | Submit Request  |
| Request Details ~         EXPECTED         Add       Edit         D       Alerts J1         Alerts J1       Requested J1                                                                                                    | Not Submitted   R    |                                                                                                    |                 |
| EXPECTED<br>Add Edit D<br>Alerts J1 Appende types                                                                                                    | Request Details 🗸    |                                                                                                    |                 |
| Add Edit C<br>Cancel Accept & Continue<br>Alerts J1 Expense types                                                                                                    | EXPECTED             |                                                                                                    |                 |
| ☐ Alerts↓↑ ▲Apense type↓↓↑ Requested↓↑                                                                                                    | Add Edit D           | Cancel Accept & Continue                                                                                                    |                 |
|                                                                                                    | ☐ Alerts↓↑           | Expense type+1 Details+1 Dates Annual                                                                                                    | l↓↑ Requested↓↑ |

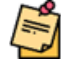

**Note**: Please be aware that the expense types listed under the request are intended to provide an *estimated projection* of your trip expenses, not the actual amounts. The actual expenses incurred during your travel will be compiled and reported later when you create and submit an expense report.